## Analyse Data Integrity

Recommended to run every day or at least once per week.

## (User logged in)

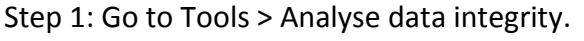

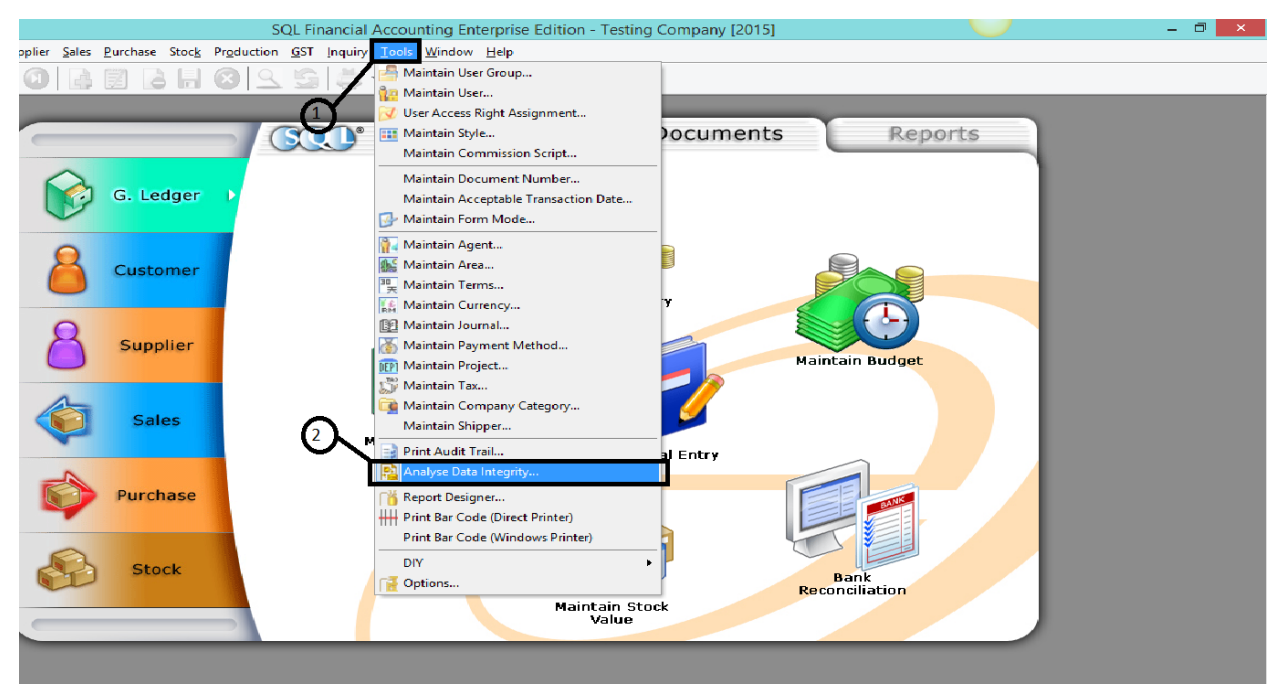

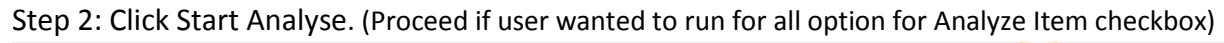

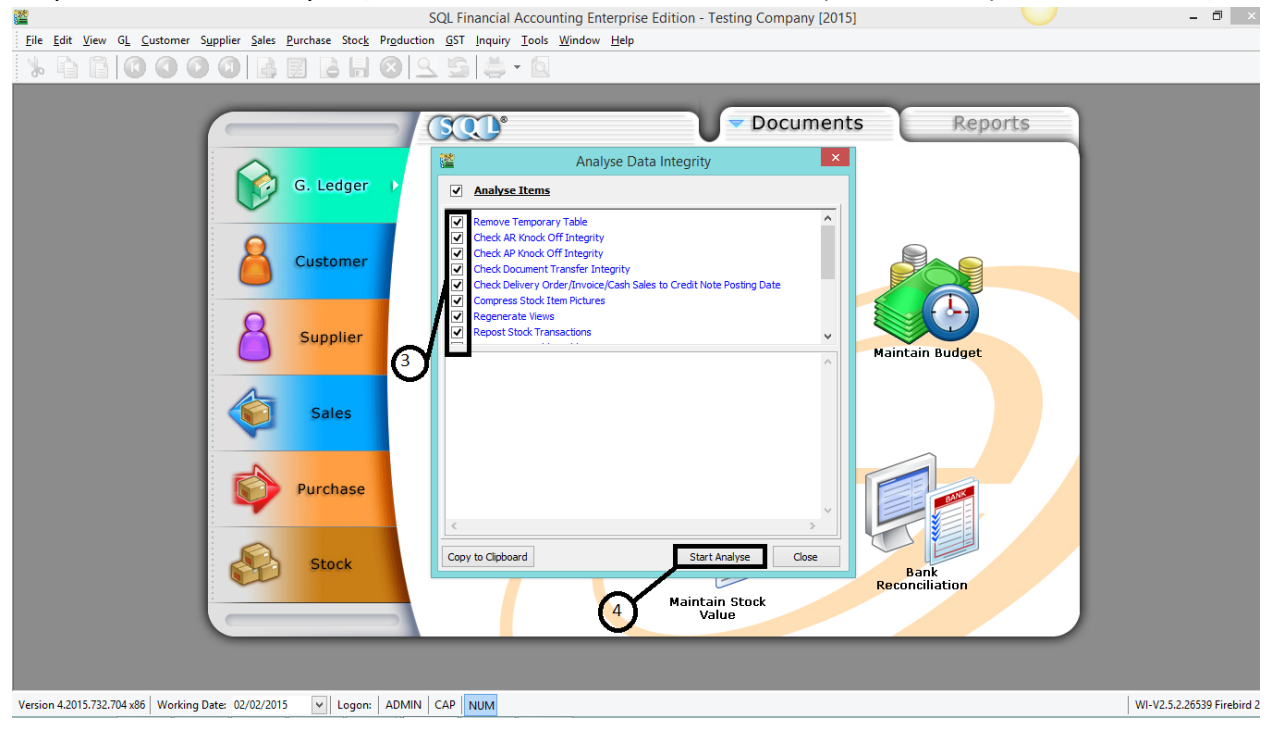

## Step 3: Click on Ok and Close.

|                                                                            | SQL Financial Accounting Enterprise Edition - Testing Company [2015]                                                                                                    | - 🗗 🛛                        |
|----------------------------------------------------------------------------|----------------------------------------------------------------------------------------------------|------------------------------|
| <u>File Edit View GL Customer Supplier Sales Purchase Stock Product</u>    | ion <u>G</u> ST Inquiry <u>T</u> ools <u>W</u> indow <u>H</u> elp                                                                                                    |                              |
| ≫ 🖞 🗋 🖸 🗿 🗿 🗿 🖓 🛃 🙆                                                        | 9 G                                                                                                    |                              |
| Customer<br>Customer<br>Customer<br>Supplier<br>Sales<br>Purchase<br>Stock | Occurrents Reports   Analyse Data Integrity Image: Construction of the second of the second |                              |
| Version 4.2015.732.704 x86   Working Date: 02/02/2015   Logon:   ADMIN     | I CAP NUM                                                                                                    | WI-V2.5.2.26539 Firebird 2.5 |

Check on the item you want to run analyse. (Recommend all) Number of item analysed will be shown completed in step 5.

If any message show out when running analyse, save the error message and proceed to call for support desk.

## Hints-

i) If your SQL is not responding on the half way of running analyse, it is normal because the system is analysing your data unless if it is taking too long.

ii) It is important for you to backup your data everyday also.